# Conversie versie 5 naar 6

# Inhoud

| 1) | Inleiding                                                                        | . 1 |
|----|----------------------------------------------------------------------------------|-----|
| 2) | Voorwaarden bestanden in PC Leden versie 5                                       | . 1 |
| 3) | Overzetten van gegevens uit andere bestanden naar het ledenbestand               | . 1 |
| a) | Aan de leden een categorie toekennen                                             | . 1 |
| b) | Toevoegen van categorie oudelyst                                                 | . 2 |
| c) | Aan alle leden (records) de categorie oudelyst in het bestand oudelyst toevoegen | . 2 |
| d) | Overzetten van de leden (records) naar het ledenbestand.                         | . 2 |
| e) | Ledenbestand openen                                                              | . 3 |
| 4) | Conversie                                                                        | . 4 |

# 1) Inleiding

Alle gegevens dus ook financiële gegevens kunnen worden overgezet van versie 5.x naar 6.2

Versie 6.2 van PC Leden heeft maar één ledenbestand. Tijdens de conversie vanuit de versie 5 wordt daarom alleen het ledenbestand (leden01.dbf) overgezet naar de versie 6.

Voorafgaande aan de conversie van versie 5.x. dient u eventueel eerst het bestand te reorganiseren. (zie hfdst. 3).

#### 2) Voorwaarden bestanden in PC Leden versie 5

Het bestand dat u wilt overzetten mag geen openstaande nota's bevatten.

De lidnummers van de ledengegevens in het over te zetten bestand mogen niet reeds voorkomen in het hoofdbestand.

U dient eventueel een aantal categorieen aan te maken bijv. oudelyst, wachtlyst, donateurs.

#### 3) Overzetten van gegevens uit andere bestanden naar het ledenbestand

Indien u ook in andere bestanden gegevens heeft staan kunt u het beste al uw gegevens in versie 5 terugbrengen in het hoofdbestand (leden01.dbf), waarbij uw de rubriek categorie gebruikt voor onderscheid te maken tussen ledenbestand, donateurs etc. Via opties >> selectieopties >> opzeggen / overzetten kan dit in versie 5 worden gerealiseerd.

#### a) Aan de leden een categorie toekennen

Categorieën toevoegen bijvoorbeeld categorie oudelyst. Hoofdfuncties >> systeembeheer >> onderhoud tabellen >> tabblad categorieën

| PC Leden voor Windows                           |                                                      |  |  |
|-------------------------------------------------|------------------------------------------------------|--|--|
| Hoofdfuncties Ledenscherm (Ledenbestand) Help   |                                                      |  |  |
| Andere bestanden Ctrl+A<br>Reorganiseren Ctrl+R |                                                      |  |  |
| Boekhouding •                                   | <u> </u>                                             |  |  |
| Systeembeheer 🕨 🕨                               | Onderhoud tabellen                                   |  |  |
| Instellingen 🕨                                  | Selectievoorwaarden                                  |  |  |
| Backup 🕨                                        | Gebruikersbeheer                                     |  |  |
| Einde                                           | Contributieberekening<br>Inlezen DOS-versie PC Leden |  |  |
|                                                 | Inlezen Dos-versie NAWPlus                           |  |  |

## b) Toevoegen van categorie oudelyst

Categorie *oudelyst* toegevoegd aan tabel

| Instellingen                            | ×                |
|-----------------------------------------|------------------|
|                                         |                  |
| Categorie 🔺                             | <u>0</u> K       |
| Bestuur<br>Jeugdcom                     | Annuleren        |
| Kantine<br>T.C.                         | <u>₩</u> ijzigen |
| •                                       | Toevoegen        |
|                                         | ⊻erwijderen      |
| oudelyst                                |                  |
| Titelatuur Categorieën (Postcodetabel / |                  |

# c) Aan alle leden (records) de categorie oudelyst in het bestand oudelyst toevoegen

Via ledenkaart >> opties >> selectieopties >> collectief wijzigen

Alle leden in de oudelyst hebben nu de categorie *oudelyst*. De eventuele oude categorie wordt hierbij overschreven.

| Collectief wijzigen           Ledenselectie            Alle leden exclusief eventu                                                          | ele opzeggingen                                                                          | X                              |
|----------------------------------------------------------------------------------------------------|------------------------------------------------------------------------------------------|--------------------------------|
| Velden<br>Categorie<br>Inschr. datum<br>Bedragcode<br>Bwijze<br>BPeriode<br>Titel<br>Contributie<br>Roepnaam<br>Extra2<br>Extra4<br>Extra10 | Waarde<br>oudelyst                                                                       | <u>D</u> K<br><u>Annuleren</u> |
| <u>∖M</u> erken <u>{</u> Iellen <u>{</u> Op <u>z</u> eggen/Overzel                                                                          | tten $\langle \underline{E}$ xporteren $\underline{\rangle}$ <u>C</u> ollectief wijzigen | <u>Groepssamenstelling</u>     |
| Bevestig<br>Selectie: Alle lede<br>Collectief wijzigen                                                                                      | n exclusief eventuele opz<br>van Categorie in de <del>w</del> aar<br><u>N</u> ee         | eggingen.<br>de oudelyst?      |

Door op ja te klikken wordt de categorie per lid gewijzigd.

### d) Overzetten van de leden (records) naar het ledenbestand.

Via ledenkaart >> opties >> selectieopties >> opzeggen / overzetten Ledenselectie instellen op: *alle leden inclusief eventuele opzeggingen* 

NB De gegevens worden met deze functie niet verwijderd uit de oudlyst

| Opzeggen/Overzetten                                                                                      |                               |  |
|----------------------------------------------------------------------------------------------------|-------------------------------|--|
| Ledenselectie            Alle leden exclusief eventuele opzeggingen                                      |                               |  |
| Opties<br>C Opzeggen                                                                                     | <u>0</u> K                    |  |
| © Overzetten                                                                                             | <u>Annuleren</u>              |  |
|                                                                                                    |                               |  |
| DoelBestand Dudelyst                                                                                     |                               |  |
| Merken ( <u>I</u> ellen) <u>Opzeggen/Overzetten</u> ( <u>E</u> xporteren ( <u>C</u> ollectief wijzigen / | <u>G</u> roepssamenstelling / |  |

U klikt op OK en bevestigt het overzetten van de gegevens.

| Bevestig                                                                    | ×              |
|-----------------------------------------------------------------------------|----------------|
| Selectie: Alle leden exclusief eventuele opzeg<br>Overzetten naar Oudelyst? |                |
|                                                                             | Ja <u>N</u> ee |

Het aantal records oftewel het aantal leden dat is overgezet wordt getoond.

## e) Ledenbestand openen

U sluit nu de oudelyst af en opent het ledenbestand. Via hoofdfuncties >> andere bestanden >> ledenbestand

| Kies een bestand |          | x                   |
|------------------|----------|---------------------|
|                  |          |                     |
| Bestandsnaam     | <u> </u> | <u>0</u> K          |
| Ledenbestand     |          |                     |
| Oudelyst         |          | <u>S</u> luiten     |
|                  |          | <u>H</u> ernoemen   |
|                  |          | Toevoegen           |
| •                | <u> </u> | <u>V</u> erwijderen |
|                  |          |                     |
|                  |          |                     |
|                  |          |                     |
|                  |          |                     |

Het lid dat is overgezet krijgt de categorie *oudelyst.* Leden die reeds aanwezig is in het ledenbestand worden niet overgezet.

# 4) Conversie

U start het conversieprogramma van PC leden 6.2

Start | programma's | conversie 5.x naar 6.x,

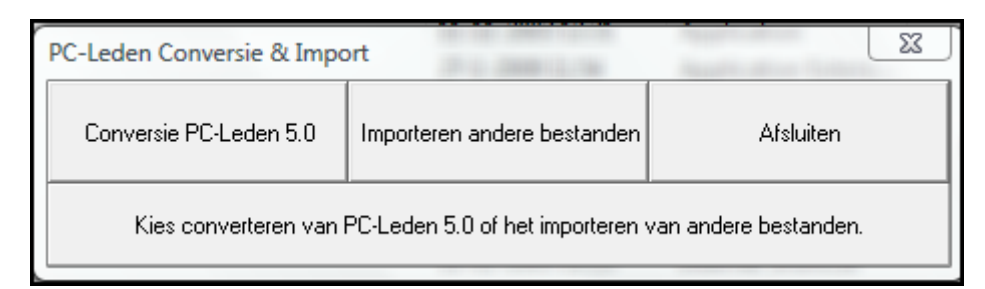

U klikt op de button conversie 5.0

Vervolgens op de knop Het volgende venster verschijnt:

| Select Directory<br>Directory <u>N</u> ame:<br>C:\Program Files\PCL4win                  | ×                                                                                                    |
|------------------------------------------------------------------------------------------|----------------------------------------------------------------------------------------------------|
| Directories:<br>→ C:\<br>→ Program Files<br>→ PCL4win<br>→ BACKUP<br>→ Demo<br>→ TRANSIT | Files: (*.*) Best010.dbf DebLst.dbf dsport.dbf DtaNaw.dbf dTennis.dbf KnltbEx.dbf Decopck.dbf Drives: C [] |
|                                                                                          | OK Cancel                                                                                                  |
| Daarna klikt u op de knopOude bestande                                                   | en inlezen                                                                                                 |

| Logboek Conversie                                                                              | × |
|------------------------------------------------------------------------------------------------|---|
| Overgenomen leeftijdsgroepen : 8<br>Overnemen categorieën-bestand                              |   |
| Overgenomen categorieën : 6<br>Overnemen bedragcodes                                           |   |
| Overgenomen bedragcodes : 6<br>Overnemen afwijkende adressen                                   |   |
| 0vergenomen afwijkende adressen : 0<br>Overgenomen afwijkende adressen : 0<br>Overnemen titels |   |
| Overgenomen titels : 4<br>Overnemen instellingen extra velden                                  |   |
| Overgenomen instellingen extra velden : 10<br>Overnemen instellingen uit poleden.ini           |   |
| Overgenomen Instellingen : 72<br>Conversie voltooid.<br>                                       | • |
|                                                                                                | ſ |
| Logboek opslaan Sluiten                                                                        |   |

#### We adviseren u het logboek op te slaan.

| PC-Leden Database Conversie                         | × |
|-----------------------------------------------------|---|
| Logboek opslaan in : C:\Program Files\PCLeden6\bin\ |   |
| OK ]                                                |   |

Bij problemen kunt u dit op verzoek van de supportmedewerker toezenden.

Het logboekvenster kunt u nu afsluiten. Dit geldt ook voor het venster pc-leden conversie & import.

Bij het opstarten van PC leden versie 6.2 zijn de gegevens aanwezig.